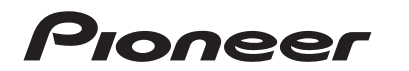

🔁 trovaprezzi.it

# DMH-A340DAB DMH-A240DAB

# AVH-A240DAB AVH-A240BT

**Operation Manual** 

## - 2 -

## Contents

Thank you for buying this Pioneer product.

Please read through these instructions so you will know how to operate your model properly. After you have finished reading the instructions, keep this document in a safe place for future reference.

## Important

The screen shown in the examples may differ from actual screens, which may be changed without notice for performance and function improvements.

| Precaution                    |    |
|-------------------------------|----|
| Parts and controls            |    |
| Basic operation               |    |
| Bluetooth <sup>®</sup>        |    |
| AV source                     |    |
| Digital Radio                 |    |
| Radio                         |    |
| Disc                          |    |
| Compressed files              |    |
| iPhone                        | 30 |
| ■ Wehl ink <sup>™</sup>       | 32 |
|                               | 34 |
| Camera View                   |    |
|                               |    |
|                               |    |
| Displaying the setting screen |    |
| System Settings               |    |
| Audio Settings                |    |
| Other functions               |    |
|                               |    |
| Appendix                      |    |

## Precaution

Certain country and government laws may prohibit or restrict the placement and use of this product in your vehicle. Please comply with all applicable laws and regulations regarding the use, installation and operation of this product.

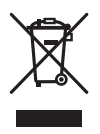

If you want to dispose this product, do not mix it with general household waste. There is a separate collection system for used electronic products in accordance with legislation that requires proper treatment, recovery and recycling.

Private households in the member states of the EU, in Switzerland and Norway may return their used electronic products free of charge to designated collection facilities or to a retailer (if you purchase a similar new one).

For countries not mentioned above, please contact your local authorities for the correct method of disposal.

By doing so you will ensure that your disposed product undergoes the necessary treatment, recovery and recycling and thus prevent potential negative effects on the environment and human health.

## Important safety information

## A WARNING

- Do not attempt to install or service this product by yourself. Installation or servicing of this product by
  persons without training and experience in electronic equipment and automotive accessories may
  be dangerous and could expose you to the risk of electric shock, injury or other hazards.
- Do not allow this product to come into contact with liquids. Electrical shock could result. Also, damage to the product, smoke, and overheating could result from contact with liquids.
- If liquid or foreign matter should get inside this product, park your vehicle in a safe place, turn the ignition switch off (ACC OFF) immediately and consult your dealer or the nearest authorised Pioneer Service Station. Do not use this product in this condition because doing so may result in a fire, electric shock, or other failure.
- If you notice smoke, a strange noise or odour from this product, or any other abnormal signs on the LCD screen, turn off the power immediately and consult your dealer or the nearest authorised Pioneer Service Station. Using this product in this condition may result in permanent damage to the system.
- Do not disassemble or modify this product, as there are high-voltage components inside which may cause an electric shock. Be sure to consult your dealer or the nearest authorised Pioneer Service Station for internal inspection, adjustments or repairs.
- Do not ingest the battery, Chemical Burn Hazard.
   (The remote control supplied or sold separately with) This product contains a coin/button cell

battery. If the coin/button cell battery is swallowed, it can cause severe internal burns in just 2 hours and can lead to death.

Keep new and used batteries away from children.

If the battery compartment does not close securely, stop using the product and keep it away from children.

If you think batteries might have been swallowed or placed inside any part of the body, seek immediate medical attention.

Before using this product, be sure to read and fully understand the following safety information:

- Do not operate this product, any applications, or the rear view camera option (if purchased) if doing so will divert your attention in any way from the safe operation of your vehicle. Always observe safe driving rules and follow all existing traffic regulations. If you experience difficulty in operating this product, pull over, park your vehicle in a safe location and apply the handbrake before making the necessary adjustments.
- Never set the volume of this product so high that you cannot hear outside traffic and emergency vehicles.
- To promote safety, certain functions are disabled unless the vehicle is stopped and the handbrake is applied.
- Keep this manual handy as a reference for operating procedures and safety information.
- Do not install this product where it may (i) obstruct the driver's vision, (ii) impair the
  performance of any of the vehicle's operating systems or safety features, including air
  bags or hazard lamp buttons or (iii) impair the driver's ability to safely operate the
  vehicle.
- Please remember to fasten your seat belt at all times while operating your vehicle. If you are ever in an accident, your injuries can be considerably more severe if your seat belt is not properly buckled.
- · Never use headphones while driving.

## To ensure safe driving

## A WARNING

- LIGHT GREEN LEAD AT POWER CONNECTOR IS DESIGNED TO DETECT PARKED STATUS AND MUST BE CONNECTED TO THE POWER SUPPLY SIDE OF THE HANDBRAKE SWITCH. IMPROPER CONNECTION OR USE OF THIS LEAD MAY VIOLATE APPLICABLE LAW AND MAY RESULT IN SERIOUS INJURY OR DAMAGE.
- Do not take any steps to tamper with or disable the handbrake interlock system which is in
  place for your protection. Tampering with or disabling the handbrake interlock system could
  result in serious injury or death.
- To avoid the risk of damage and injury and the potential violation of applicable laws, this
  product is not for use with a video image that is visible to the driver.
- In some countries the viewing of video image on a display inside a vehicle even by persons other than the driver may be illegal. Where such regulations apply, they must be obeyed.

If you attempt to watch video image while driving, the warning "Viewing of front seat video source while driving is strictly prohibited." will appear on the screen. To watch

video image on this display, stop the vehicle in a safe place and apply the handbrake. Please keep the brake pedal pushed down before releasing the handbrake.

## When using a display connected to the video output terminal

The video output terminal is for connection of a display to enable passengers in the rear seats to watch video images.

## A WARNING

NEVER install the rear display in a location that enables the driver to watch video images while driving.

## To avoid battery exhaustion

Be sure to run the vehicle engine while using this product. Using this product without running the engine can drain the battery.

## **WARNING**

Do not install this product in a vehicle that does not have an ACC wire or circuitry available.

## **Rear view camera**

With an optional rear view camera, you are able to use this product as an aid to keep an eye on trailers, or backing into a tight parking spot.

## A WARNING

- SCREEN IMAGE MAY APPEAR REVERSED.
- USE INPUT ONLY FOR REVERSE OR MIRROR IMAGE REAR VIEW CAMERA. OTHER USE MAY RESULT IN
   INJURY OR DAMAGE.

## 

The rear view mode is to use this product as an aid to keep an eye on the trailers, or while backing up. Do not use this function for entertainment purposes.

## Handling the USB connector

## 

- To prevent data loss and damage to the storage device, never remove it from this product while data is being transferred.
- Pioneer cannot guarantee compatibility with all USB mass storage devices and assumes no responsibility for any loss of data on media players, iPhone, smartphone, or other devices while using this product.

 It may not be recognised properly by this product if a USB device that had been incorrectly disconnected from the computer is connected.

## In case of trouble

Should this product fail to operate properly, contact your dealer or nearest authorised Pioneer Service Station.

## Visit our website

Visit us at the following site:

#### https://www.pioneer-car.eu/eur/

- Register your product. We will keep the details of your purchase on file to help you refer to this information in the event of an insurance claim such as loss or theft.
- We offer the latest information about PIONEER CORPORATION on our website.
- Pioneer regularly provides software updates to further improve it's products. Please check the support section of the Pioneer website for all available software updates.

## **About this product**

- This product does not work correctly in areas other than Europe. The RDS (Radio Data System) function operates only in areas with FM stations broadcasting RDS signals. The RDS-TMC service can also be used in the area where there is a station that broadcasts the RDS-TMC signal.
- The Pioneer CarStereo-Pass is for use only in Germany.

## Protecting the LCD panel and screen

- Do not expose the LCD screen to direct sunlight when this product is not used. This may result in LCD screen malfunction due to the resulting high temperatures.
- When using a mobile phone, keep the aerial of the mobile phone away from the LCD screen to prevent disruption of the video in the form of spots, coloured stripes, etc.
- To protect the LCD screen from damage, be sure to touch the touch panel keys only with your finger and do so gently.

## Notes on internal memory

- The information will be erased by disconnecting the yellow lead from the battery (or removing the battery itself).
- Some of the settings and recorded contents will not be reset.

## About this manual

- This manual uses diagrams of actual screens to describe operations. However, the screens on some units may not match those shown in this manual depending on the model used.
- When an iPhone is connected to the unit, the source name on the unit appears as [iPod]. Please note that this unit only supports iPhone regardless of the source name. For details of iPhone compatibility, refer to Compatible iPhone models (page 49).

## Meanings of symbols used in this manual

| A000DAB | This indicates model names that are supported by the described operations.     |
|---------|--------------------------------------------------------------------------------|
| ſ       | This indicates to touch the appropriate soft key on the touch screen.          |
| R       | This indicates to touch and hold the appropriate soft key on the touch screen. |

# Parts and controls

## **Main unit**

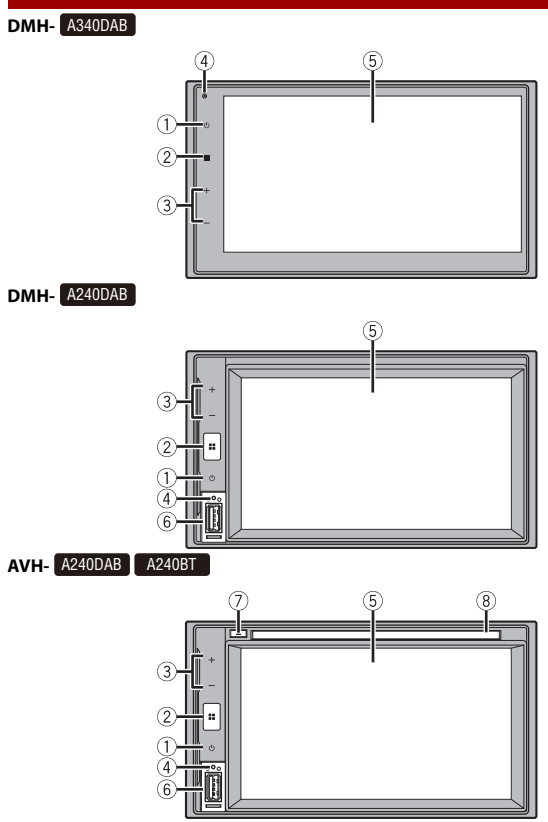

| 1   | ው                  | Press to turn off the display information. To turn on the display information,                                                                                       |
|-----|--------------------|----------------------------------------------------------------------------------------------------|
|     |                    | Press and hold to power off. To power back on, press again.                                                                                                    |
|     |                    | ТІР                                                                                                    |
|     |                    | If you power the unit off, you can turn off almost all functions. The unit turns on by operating the following functions:                                            |
|     |                    | <ul> <li>A rear view camera image is input when the vehicle is in reverse.</li> <li>The ignition switch is turned off (ACC OFF), then turned on (ACC ON).</li> </ul> |
| 2   |                    | Press to display the top menu screen.<br>Press and hold to mute or unmute.                                                                                           |
| 3   | VOL (+/-)          |                                                                                                    |
| (4) | RESET              | Press to reset the microprocessor (page 10).                                                                                                    |
| (5) | LCD screen         |                                                                                                    |
| 6   | USB port           |                                                                                                    |
| 0   | ▲                  | Press to eject a disc.*                                                                                                    |
| 8   | Disc loading slot* |                                                                                                    |

\* AVH-A240DAB, AVH-A240BT

## **Remote control**

The remote control is sold separately. For details concerning operations, see the remote control manual.

## Basic operation

## **Resetting the microprocessor**

## 

- · Pressing the RESET button resets settings and recorded contents to the factory settings.
  - Do not perform this operation when a device is connected to this product.
  - Some of the settings and recorded contents will not be reset.
- The microprocessor must be reset under the following conditions:
  - Prior to using this product for the first time after installation.
  - If this product fails to operate properly.
  - If there appears to be problems with the operation of the system.
- Turn the ignition switch OFF.

## 2 Press RESET with a pen tip or other pointed tools.

Settings and recorded contents are reset to the factory settings.

## Using the touch panel

You can operate this product by touching the keys on the screen directly with your fingers.

#### NOTE

To protect the LCD screen from damage, be sure to touch the screen only with your finger gently.

## **Common touch panel keys**

: Returns to the previous screen.

## **Operating list screens**

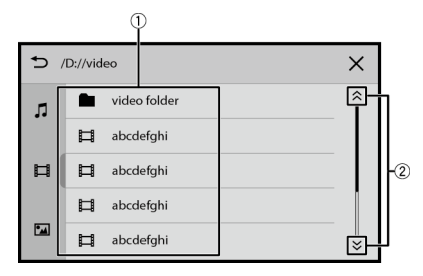

| 1 | Touching an item on the list allows you to narrow down the options and proceed to the next operation. |  |
|---|----------------------------------------------------------------------------------------------------|--|
| 2 | Touch to view any hidden items.                                                                       |  |

## Operating the time bar

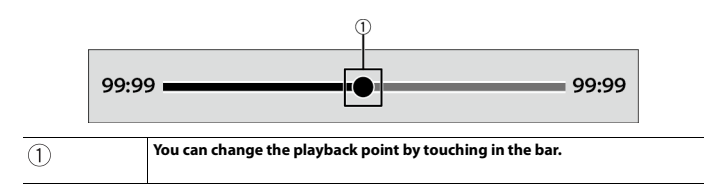

## Top menu screen

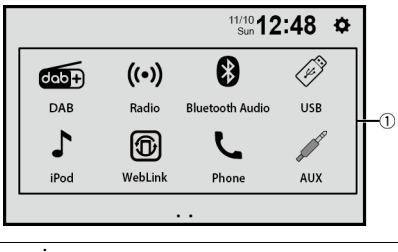

| 1        | Source icons                                                                      |
|----------|-----------------------------------------------------------------------------------|
|          | TIP                                                                               |
|          | You can display the hidden source icon(s) by swiping left or right on the screen. |
| <b>¢</b> | Settings (page 36)                                                                |

# Bluetooth®

## **Bluetooth connection**

Turn on the Bluetooth function on the device.

| 🖌 Press 🔛 |
|-----------|
|-----------|

- **3** Touch [Phone] or [Bluetooth Audio]. The unit name is shown in the display.
- 4 Select the unit name shown in the mobile device display.
- 5 Perform the pairing operation by the mobile device and this unit. After the device is successfully registered, a Bluetooth connection is established by the system.

#### TIP

To disconnect the connection, touch the connected device name on the top of the phone number input screen (page 14).

### NOTE

You need to disconnect the Bluetooth connection with connected mobile device to connect another mobile device.

## Hands-free phoning

To use this function you need to connect your mobile phone to this product via Bluetooth in advance (page 13).

## 

For your safety, avoid talking on the phone as much as possible while driving.

## Making a phone call

- 1 Press
- 2 Touch [Phone].

The phone menu screen appears.

3 Touch one of the call icons on the phone menu screen.

| $\Theta$ | Synchronises the contacts and call history on your phone manually.                                                                              |
|----------|----------------------------------------------------------------------------------------------------|
| 8        | Using phone book<br>Select a contact from the phone book. Touch the contact on the list.<br>TIP                                                 |
|          | You can use initial search by touching the character at the right side of the phone book screen.                                                |
| E        | Using call history<br>Make a phone call by touching the one of the icon from the received call $\$ ,<br>dialled call $\$ , or missed call $\$ . |
|          | Direct phone number input<br>Touch the number keys to enter the phone number then touch <b>(</b> ) to make a call.<br>TIP                       |
|          | You can redial to the last dialled number by touching <b>S</b> without entering the number.                                                     |

English

## To end the call

1 Touch 🦳

## **Receiving a phone call**

**1** Touch **to** answer the call. Touch **to** end the call.

## Voice recognition function (for iPhone)

By connecting your iPhone to this product, you can use the voice recognition function on this product.

## Switching the audio output

You can switch the audio output between this unit and the connected mobile device.

1 Touch 🛄 when calling.

The audio output switches each time by touching the icon.

#### TIP

Touch 👳 to mute or unmute the connected microphone.

## Notes for hands-free phoning

#### ► General notes

- Connection to all mobile phones featuring Bluetooth wireless technology is not guaranteed.
- The line-of-sight distance between this product and your mobile phone must be 10
  metres or less when sending and receiving voice and data via Bluetooth technology.
- With some mobile phones, the ring sound may not be output from the speakers.
- If private mode is selected on the mobile phone, hands-free phoning may be disabled.

#### Registration and connection

- Mobile phone operations vary depending on the type of mobile phone. Refer to the instruction manual that came with your mobile phone for detailed instructions.
- When phone book transfer does not work, disconnect your phone and then perform pairing again from your phone to this product.

### Making and receiving calls

- You may hear a noise in the following situations:
  - When you answer the phone using the button on the phone.
- When the person on the other end of the line hangs up the phone.
- If the person on the other end of the line cannot hear the conversation due to an echo, decrease the volume level for hands-free phoning.
- With some mobile phones, even after you press the accept button on the mobile phone when a call comes in, hands-free phoning may not be performed.
- The registered name in the phone book is displayed if the phonebook is transferred to this unit.

#### The received call and dialled number histories

 You cannot make a call to the entry of an unknown user (no phone number) in the received call history.

#### Phone book transfers

- If there are more than 1 000 phone book entries on your mobile phone, not all entries may download completely.
- Depending on the phone, this product may not display the phone book correctly.
- If the phone book in the phone contains image data, the phone book may not be transferred correctly.
- Depending on the mobile phone, phone book transfer may not be available.

## **Bluetooth audio**

Before using the Bluetooth audio player, register and connect the device to this product (page 13).

## English

### NOTES

- Depending on the Bluetooth audio player connected to this product, the available operations with this product may be limited to the following two levels:
  - A2DP (Advanced Audio Distribution Profile): Only playing back songs on your audio player is possible.
  - A2DP and AVRCP (Audio/Video Remote Control Profile): Playing back, pausing, selecting songs, etc., are possible.
- Depending on the Bluetooth device connected to this product, the available operations with this product may be limited or differ from the descriptions in this manual.
- While you are listening to songs on your Bluetooth device, refrain from operating the phone function as much as possible. If you try operating, the signal may cause noise for song playback.
- When you are talking on the Bluetooth device connected to this product via Bluetooth, it may pause playback.

1 Press 🏼

## 2 Touch [Bluetooth Audio].

The Bluetooth audio playback screen appears.

## **Basic operation**

| ► II | Switches between playback and pause.    |
|------|-----------------------------------------|
|      | Skips files forwards or backwards.      |
|      | Performs fast forwards or fast reverse. |
| ţ    | Sets a repeat play range.               |
| *    | Plays files in random order.            |

## AV source

## **Supported AV source**

You can play or use the following sources with this product.

- Radio
- Digital Radio\*1
- CD\*2
- ROM (compressed audio or video files on discs)\*2
- DVD-Video\*2
- USB

The following sources can be played back or used by connecting an auxiliary device.

- iPhone
- Bluetooth audio
- AUX
- \*1 DMH-A340DAB, DMH-A240DAB, AVH-A240DAB
- \*2 AVH-A240DAB, AVH-A240BT

## Selecting a source

1 Press 🗰

2 Touch the source icon.

#### TIP

You can display the hidden source icon(s) by swiping left or right on the screen.

## Digital Radio

A340DAB A240DAB

## **Digital Radio tuner operations**

For improved Digital Radio reception, make sure a Digital Radio aerial with phantom power input (active type) is used. Pioneer recommends using AN-DAB1 (sold separately) or CA-AN-DAB.001 (sold separately).

Current consumption of Digital Radio aerial should be 100 mA or less.

### NOTES

- High sound quality (nearly as high as for CDs, although it may be reduced in some cases in order to allow more services to be broadcast)
- Interference-free reception
- Some stations perform broadcast testing.

## **Starting procedure**

- 1 Press 🏼 .
- 2 Touch [DAB].

The Digital Radio screen appears.

#### NOTE

The service list will be automatically updated when the Digital Radio function is started for the first time. If the update succeeds, the station listed at the top of the service list will be automatically tuned in to.

## **Basic operation**

| 1 ••••• 6<br>XX ••••• XX | $\int_{\mathbb{H}_{2}}$ Recalls the preset channel stored to a key from memory. |
|--------------------------|---------------------------------------------------------------------------------|
|                          | Stores the current station to a key.                                            |
| DAB1                     | Selects the DAB1, DAB2, or DAB3 band.                                           |
| •                        | Manual tuning           Switches the service.                                   |
| <b>H</b>                 | Skips to the nearest station group.                                             |

| _   |   |
|-----|---|
| 1.0 | _ |
| 1.0 | _ |
| 1.0 | _ |
|     |   |
|     |   |
|     |   |

### Selects a station from the list.

TIP

If you touch [Auto Tune], you can update station list information manually.

• • •

Digital Radio settings (page 19)

## **Digital Radio settings**

1 Press III.

**2** Touch [DAB] then .

The DAB setting screen appears.

| Menu Item              | Description                                                                                                    |
|------------------------|----------------------------------------------------------------------------------------------------|
| [Traffic Announcement] | Receives the traffic announcement and<br>interrupts other sources.                                                                                                    |
| [Service Follow]       | Searches for another station group that<br>supports the same station with better<br>reception. If no alternative station can be found<br>or reception remains poor, the unit will<br>automatically switch to an identical FM<br>broadcast. (HARD LINK) |
| [DAB Ant Power]        | Select whether to output power to a connected Digital Radio aerial.                                                                                                    |
| [Soft Link]            | When HARD LINK is unsuccessful, tunes to<br>another station group that supports the similar<br>station. If no station can be found or reception<br>remains poor, this function will automatically<br>switch to a similar FM broadcast.                 |

# Radio

## **Starting procedure**

- 1 Press 📰 .
- 2 Touch [Radio].

The Radio screen appears.

## **Basic operation**

| 1<br>XX.XX **** 6<br>XX.XX | $  \left\{ \begin{matrix} h_{m} \\ h_{m} \end{matrix} \right\} $ Recalls the preset channel stored to a key from memory.                                                                                                    |
|----------------------------|----------------------------------------------------------------------------------------------------|
|                            | Stores the current broadcast frequency to a key.                                                                                                    |
| FM1                        | Selects the FM1, FM2, FM3, AM1 or AM2 band.                                                                                                    |
| BSM                        | Automatically stores the six strongest broadcast frequencies.      NOTES     Storing broadcast frequencies with BSM may replace those you have already saved.     Previously stored broadcast frequencies may remain stored if the number of frequencies stored has not reached the limit. |
| •                          | (hr) Manual tuning                                                                                                    |
| <b>H</b>                   | Skips to the nearest station from the current frequency.                                                                                                    |
| Local                      | Tunes into only radio stations with sufficiently strong signals. NOTE Only available with the stations with the strongest signals when [Local] is set to on.                                                                                                    |
| PS                         | Switches to display or hide the radio station name.                                                                                                    |
|                            | Searches the programme from the list by selecting the programme type.                                                                                                    |

## NOTE

Some functions are available only when you receive the FM band.

Disc

AVH- A240DAB A240BT

## Inserting and ejecting a disc

You can play a normal music CD, Video-CD, or DVD-Video using the built-in drive of this product.

## **A** CAUTION

Do not insert anything other than a disc into the disc-loading slot.

## **Inserting a disc**

## Insert a disc into the disc-loading slot.

The source changes and then playback will start.

#### NOTE

If the disc is already set, select [Disc] as the playing source.

## **Ejecting a disc**

1 Press 📤.

## **Basic operation**

## Audio source

| ♪ Track 99 | Track number indicator               |
|------------|--------------------------------------|
| ► II       | Switches between playback and pause. |

|    | Skips files forwards or backwards.                                        |        |
|----|---------------------------------------------------------------------------|--------|
|    | Performs fast forwards or fast reverse.                                   |        |
| IJ | Sets a repeat play for the current disc/the current track.                | Englis |
| 24 | Plays or does not play tracks in random order.                            | ÷      |
|    | Selects a track from the list.<br>Touch a track on the list to play back. |        |

## Video source

## **A** CAUTION

For safety reasons, video images cannot be viewed while your vehicle is in motion. To view video images, stop in a safe place and apply the handbrake.

| ► II             | Switches between playback and pause.                                                                                                    |
|------------------|----------------------------------------------------------------------------------------------------|
|                  | Skips files/chapters forwards or backwards.                                                                                                    |
| •• ••            | Performs fast forwards or fast reverse.                                                                                                    |
|                  | Stops playback.                                                                                                    |
| MENU TOP<br>MENU | Displays the DVD menu.<br>NOTE<br>This function may not work properly with some DVD disc content. In that case, use<br>touch panel keys to operate the DVD menu. |
| t                | Sets a repeat play for all files/the current chapter/the current title.                                                                                          |
| Normal           | Switches screen display mode.                                                                                                    |

| )          | Switches the audio/subtitle language.                                                              |      |
|------------|----------------------------------------------------------------------------------------------------|------|
|            | NOTE                                                                                               |      |
|            | This function is available for DVD-Video.                                                          |      |
| « »        | Displays the hidden function bar.                                                                  |      |
| $\bigcirc$ | Searches for the part you want to play.                                                            | 5    |
| $\sim$     | Select search target, input the desired number then touch 🖵.                                       | glis |
|            | TIP                                                                                                | 5    |
|            | To cancel an input number, touch [C].                                                              |      |
|            | Selects the audio output.                                                                          |      |
| Right      | NOTE                                                                                               |      |
|            | This function is available for Video-CDs and DVDs recorded with LPCM audio.                        |      |
|            | Changes the viewing angle (Multi-angle).                                                           |      |
|            | This function is available for DVDs featuring multi-angle recordings.                              |      |
|            | Resumes playback (Bookmark).                                                                       |      |
|            | This function is available for DVD-Video. You can memorise one point as a                          |      |
|            | Bookmark for a disc. To clear the bookmark on the disc, touch and hold this key.                   |      |
| Return     | Returns and begins playback from the specified point.<br>This function is available for DVD-Video. |      |

## Compressed files

## Inserting and ejecting media

You can play compressed audio, compressed video, or still image files stored in a disc or an external storage device.

## 

Do not insert anything other than a disc into the disc-loading slot.

## **Inserting a disc**

#### AVH-A240DAB/AVH-A240BT

1 Insert a disc into the disc-loading slot. The source changes and then playback will start.

#### NOTE

If the disc is already set, select [Disc] as the playing source.

## **Ejecting a disc**

#### AVH-A240DAB/AVH-A240BT

1 Press 🚖

## **Plugging a USB storage device**

#### DMH-A340DAB

- Pull out the plug from the USB port of the USB cable.
- 2 Plug a USB storage device into the USB cable.

#### DMH-A240DAB/AVH-A240DAB/AVH-A240BT

- 1 Open the USB port cover.
- **2** Plug in the USB storage device using an appropriate cable.

## 

Use a USB cable (sold separately) to connect the USB device as any device connected directly to the unit will protrude out from the unit, which could be dangerous.

#### NOTES

- This product may not achieve optimum performance with some USB storage devices.
- · Connection via a USB hub is not possible.
- A USB cable is required for connection.\*
- \* DMH-A340DAB

## **Unplugging a USB storage device**

1 Pull out the USB storage device from the USB cable.

#### NOTES

- · Check that no data is being accessed before pulling out the USB storage device.
- Turn off (ACC OFF) the ignition switch before unplugging the USB storage device.

## **Starting procedure**

## For Disc

#### AVH-A240DAB/AVH-A240BT

1 Insert the disc.

#### TIP

If the disc is already set, select [Disc] as the playing source.

## For USB

#### 1 Plug the USB storage device into the USB cable.

#### TIP

You can also start this source by pressing = then touching [USB].

## **Basic operation**

## **Audio source**

| Switches between playback and pause. |  |
|--------------------------------------|--|
|--------------------------------------|--|

|     | Skips files forwards or backwards.                                                                                                    |        |
|-----|----------------------------------------------------------------------------------------------------|--------|
|     | Performs fast forwards or fast reverse.                                                                                                    |        |
| t   | Sets a repeat play range for all files/the current folder/the current file.                                                                                                    | Englis |
| 24  | Plays files or does not play in random order.                                                                                                    | ÷      |
|     | Selects a file from the list.<br>Touch a file on the list to playback.                                                                                                    |        |
|     | <ul> <li>TIPS</li> <li>Touching a folder on the list shows its contents. You can play a file on the list by touching it.</li> <li>You can switch the following media file types.</li> <li>- □: Compressed audio files</li> <li>- □: Compressed video files</li> <li>- □: Image files</li> </ul> |        |
| « » | Displays the hidden function bar. (only for disc)                                                                                                    |        |
|     | Selects the previous folder or the next folder. (only for disc)                                                                                                    |        |
| í   | Switches the current music information display. (only for disc)                                                                                                    |        |

## Video source

## 

For safety reasons, video images cannot be viewed while your vehicle is in motion. To view video images, stop in a safe place and apply the handbrake.

| ► II | Switches between playback and pause.   |
|------|----------------------------------------|
|      | Stops playback then displays playlist. |

|        | Skips files forwards or backwards.                                                                                       |        |
|--------|----------------------------------------------------------------------------------------------------|--------|
|        | Performs fast forwards or fast reverse. (only for USB)                                                                   |        |
| •• ••  | Performs fast forwards or fast reverse. (only for disc)                                                                  | Englis |
| ţ      | Sets a repeat play range for all files/the current folder/the current file.                                              | 5      |
|        | Selects a file from the list.<br>Touch a file on the list to playback.                                                   |        |
|        | TIPS                                                                                                    |        |
|        | <ul> <li>Touching a folder on the list shows its contents. You can play a file on the list by<br/>touching it</li> </ul> |        |
|        | You can switch the following media file types.                                                                           |        |
|        | - $\pi$ : Compressed audio files                                                                                         |        |
|        | - 🛄: Compressed video nies                                                                                               |        |
| « »    | Displays the hidden function bar. (only for USB)                                                                         |        |
| •••    | You can adjust [Brightness]/[Contrast]/[Colour]/[Hue]/[Sharpness]. (only for USB)                                        |        |
|        | Selects the previous folder or the next folder. (only for disc)                                                          |        |
| Normal | Switches screen display mode.                                                                                            |        |
| 01 OFF | Switches the audio/subtitle language. (only some disc files)                                                             |        |

## Still image source

| ► II | Switches between playback and pause.   |
|------|----------------------------------------|
|      | Stops playback then displays playlist. |

|        | Skips files forwards or backwards.                                                                                                    |       |
|--------|----------------------------------------------------------------------------------------------------|-------|
| 90°.:  | Rotates the displayed picture 90° anticlockwise.                                                                                                    |       |
| IJ     | Sets a repeat play range for all files/the current folder.                                                                                                    | Engli |
|        | Selects a file from the list.<br>Touch a file on the list to playback.                                                                                                    | sh    |
|        | <ul> <li>TIPS</li> <li>Touching a folder on the list shows its contents. You can play a file on the list by touching it.</li> <li>You can switch the following media file types.</li> <li>- □: Compressed audio files</li> <li>- □: Compressed video files</li> <li>- □: Compressed video files</li> </ul> |       |
| « »    | Displays the hidden function bar.                                                                                                    |       |
| Normal | Switches screen display mode.                                                                                                    |       |

# iPhone

### NOTE

iPhone may be referred to as iPod in this manual.

## **Starting procedure**

When connecting an iPhone to this product, the settings are automatically configured according to the device to be connected. For details of the compatibility, refer to Compatible iPhone models (page 49).

#### NOTE

[iPhone Connected Boot] is set to [iPod] (page 36).

## Connect your iPhone via USB.

Playback is automatically performed.

#### TIP

You can also start this source by pressing 
then touching [iPod].

#### NOTE

For USB connection, refer to the Quick start guide.

## **Basic operation**

| ► II | Switches between playback and pause.                                      |
|------|---------------------------------------------------------------------------|
|      | Skips files forwards or backwards.                                        |
|      | Performs fast forwards or fast reverse.                                   |
| ţ    | Sets a repeat play range for the selected list or album/the current file. |
| *    | Plays songs within the selected list/album randomly.                      |

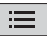

#### Selects a song from the list.

Touch the category then the title of the list to playback of the selected list.

#### TIP

You can switch the song list by selecting the character in the initial bar while the initial bar is displayed.

## NOTE

Only 1 300 songs in the iPhone are available in the list if the iPhone has more than 1 300 songs. Available songs depend on the iPhone.

#### NOTE

Depending on the generation or version of the iPhone, some functions may not be available.

## WebLink™

You can operate WebLink compatible applications with finger gestures such as tapping, dragging, scrolling, or flicking on the screen of this product.

## NOTES

- The supported finger gestures may vary depending on the WebLink compatible application.
- To use WebLink, you must first install the WebLink Host app on the iPhone or smartphone. For details
- about the WebLink Host app, visit the following site: https://www.abaltatech.com/weblink/
- Be sure to read Using app-based connected content (page 49) before you perform this operation.
- Copyright protected files such as DRM cannot be played.

## A WARNING

Certain uses of the iPhone or smartphone may not be legal while driving in your jurisdiction, so you must be aware of and obey any such restrictions. If in doubt as to a particular function, only perform it while the car is parked. No feature should be used unless it is safe to do so under the driving conditions you are experiencing.

## **Using WebLink**

## Important

- Pioneer is not responsible for content or functions accessed via WebLink, which are the responsibility
  of the application and content providers.
- Availability of non-Pioneer content and services, including apps and connectivity, may change or discontinue without notice.
- When using WebLink with the Pioneer product, available content and functions will be limited while driving.
- WebLink allows access to applications other than those listed, subject to limitations while driving.

## **Starting procedure**

## For iPhone users

#### System requirement

iOS 13.4 or higher

### NOTE

[iPhone Connected Boot] is set to [WebLink] (page 36).

1 Unlock your iPhone and connect it to this product via USB.

WebLink is automatically launched.

#### TIP

You can also start this source by pressing III then touching [WebLink].

#### NOTE

For USB connection, refer to the Quick start guide.

## For smartphone (Android<sup>™</sup>) users

### System requirement

Android 7.0 or higher

### NOTE

The video playback capability depends on the connected Android device.

#### Unlock your smartphone and connect it to this product via USB. WebLink is automatically launched.

#### TIP

You can also start this source by pressing III then touching [WebLink].

#### NOTES

- For USB connection, refer to the Quick start guide.
- Make sure that file transfer mode for USB connection is enabled on your smartphone if WebLink does not start automatically.

## **Basic operation**

Touch the desired application icon after the WebLink app is launched. The desired application is launched, and the application operation screen appears.

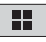

Displays the main menu of the WebLink source screen.

### TIPS

- If you connect your device to this product while a WebLink compatible application is already running, the application operation screen will appear on this product.
- Check the Bluetooth connection between the mobile device and this unit if there is no sound output from this unit (page 13).

# AUX

You can display the video image output by the device connected to AUX input.

## 

For safety reasons, video images cannot be viewed while your vehicle is in motion. To view video images, stop in a safe place and apply the handbrake.

## NOTE

A Mini-jack AV cable (sold separately) is required for connection. For details, refer to the Quick start guide.

## **Starting procedure**

1 Press

## AVH-A240DAB

Press 🔢 then swipe left on the screen.

2 Touch [AUX].

The AUX screen appears.

## Camera View

You can display the video image output by the device connected to camera input. For details, refer to the Quick start guide.

## 

Rear camera function is only as an assistant tool for driving. It cannot replace the drivers' attentions and judgement.

## Rear view camera

This product features a function that automatically switches to the full-screen image of the rear view camera installed on your vehicle when the gearstick is in the REVERSE (R) position.

## Camera for Camera View mode

Camera View can be displayed at all times. Note that with this setting, the camera image is not resized to fit, and that a portion of what is seen by the camera is not viewable.

## 

Pioneer recommends the use of a camera which outputs mirror reversed images, otherwise the screen image may appear reversed.

 Immediately verify whether the display changes to the rear view camera image when the gearstick is moved to REVERSE (R) from another position.

## **Starting procedure**

- Press 📕 then swipe left on the screen.
- **2** Touch [Camera View] for connected camera view.

The video image is displayed on the screen.

# Settings

You can adjust various settings in the main menu.

## **Displaying the setting screen**

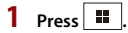

- 2 Touch 🔅
- **3** Touch one of the following categories, then select the options.

System Settings (page 36)

Theme Settings (page 37)

() Audio Settings (page 38)

#### NOTE

Some settings are available only when you stop your vehicle in a safe place and apply the handbrake.

## **System Settings**

| Menu Item                                        | Description                                                                                                    |
|--------------------------------------------------|----------------------------------------------------------------------------------------------------|
| [System Language]                                | Select the system language.                                                                                                    |
|                                                  | NOTES                                                                                                    |
|                                                  | <ul> <li>If the embedded language and the selected language setting are<br/>not the same, the text information may not display properly.</li> <li>Some characters may not be displayed properly.</li> </ul> |
| [iPhone Connected Boot]<br>[iPod], [WebLink]     | Select the desired function to use when the iPhone is<br>connected via USB.                                                                                                    |
| [Safe Mode]                                      | Set to off to enable operating some function that is restricted while driving.                                                                                                    |
| [Date & Time]                                    | Set the date and time by touching $\blacktriangle$ or $\bigtriangledown$ .                                                                                                    |
|                                                  | TIPS                                                                                                    |
|                                                  | <ul> <li>You can change the time display format to [AM], [PM] or [24H].</li> <li>You can change the order of the month/date display format.</li> </ul>                                                      |
| [Rear View Camera<br>Settings]                   | Select to enable or disable camera view or rear view camera function.                                                                                                    |
| [ <b>Dimmer Trigger]</b><br>[Auto] [Day] [Night] | Select the screen brightness automatically according to the vehicle's lighting switch or select the brightness manually by [Day] or [Night].                                                                |

Englis

| Menu Item            | Description                                                                                                    |  |
|----------------------|----------------------------------------------------------------------------------------------------|--|
| [Dimmer Value]       | Adjust the display brightness in the day time or night time.                                                                                                    |  |
| [Restore Settings]   | Touch [OK] to restore the settings to the default settings.                                                                                                    |  |
|                      |                                                                                                    |  |
|                      | Do not turn off the engine while restoring the settings.                                                                                                    |  |
|                      | NOTES                                                                                                    |  |
|                      | <ul> <li>The source is turned off and the Bluetooth connection is<br/>disconnected before the process starts.</li> </ul>                                                                                                    |  |
|                      | <ul> <li>before starting the rescore process, disconnect any device that is<br/>connected to the USB port. Otherwise, some settings may not be<br/>restored correctly.</li> </ul>                                                                                                    |  |
| [System Information] | Displaying the firmware version.                                                                                                    |  |
| [Licence]            | Displaying the open source licence.                                                                                                    |  |
| [Panel Adjust]*      | <ul> <li>Adjust the response positions of the touch panel screen if<br/>the touch panel keys on the screen deviate from the actual<br/>positions.</li> <li>1 Touch four corners of the [+] mark displayed on the<br/>screen.</li> <li>2 Touch the centre of the [+] mark displayed on the<br/>screen.</li> <li>3 Touch [OK].<br/>The adjustment results are saved.</li> </ul> |  |
|                      | NOTES<br>• Do not use sharp pointed tools such as ballpoint or mechanical<br>pens. They may damage the screen.<br>• Do not turn off the engine while saving the adjusted position<br>data.                                                                                                    |  |

English

\* DMH-A240DAB, AVH-A240DAB, AVH-A240BT

## **Theme Settings**

#### NOTE

This setting is not available when the video/image file is in playback.

| Menu Item       | Description                                                  |
|-----------------|--------------------------------------------------------------|
| [Background]    | Select the wall paper from the preset items in this product. |
| [Illumination]* | Select an illumination colour from the preset list.          |

- 37 -

\* DMH-A340DAB

## **Audio Settings**

| Menu Item                                                                       | Description                                                                                                    |
|---------------------------------------------------------------------------------|----------------------------------------------------------------------------------------------------|
| [Graphic EQ]<br>[Flat] [Super Bass]<br>[Powerful] [Natural]<br>[Vocal] [Custom] | Select or customise the equaliser curve.                                                                                                    |
| [Fader/Balance]                                                                 | Touch ▲ or ▼ to adjust the front/rear speaker balance.<br>Set front/rear speaker balance to 0 when using a dual<br>speaker system.<br>Touch ◀ or ▶ to adjust the left/right speaker balance. |
|                                                                                 | <b>TIP</b><br>You can also set the value by touching the desired place on the displayed table.                                                                                               |
| [Volume]                                                                        | Adjust the volume level by touching [+]/[-].                                                                                                    |
| [Main Volume]                                                                   | Other than Bluetooth audio                                                                                                    |
| [Talking Volume]                                                                | Hands-free phone                                                                                                    |
| [TA Volume]                                                                     | Traffic announce                                                                                                    |
| [Bluetooth Audio<br>Volume]                                                     | Bluetooth audio                                                                                                    |
| [Loudness]<br>[Off] [Low] [Mid] [High]                                          | Compensates for deficiencies in the low-frequency and high-frequency ranges at low volume.                                                                                                   |
| [Bass Boost]                                                                    | Adjust the bass boost level.                                                                                                    |
| [Subwoofer]<br>[Front HPF] [Rear HPF]<br>[Subwoofer LPF]                        | Adjust each speaker cutoff frequency value.                                                                                                    |
| [Beep Tone]                                                                     | Select off to disable the beep sound when the button is<br>pressed or the screen is touched.                                                                                                 |

## Other functions

## Setting the time and date

You can adjust the date and time from [Date & Time] in the [System Settings] menu (page 36).

## **Restoring this product to the default settings**

You can restore settings or recorded content to the default settings from [Restore Settings] in the [System Settings] menu (page 37).

## **Firmware update**

When the latest software is released on our website, you can update the software of this unit (page 6).

## 

- The USB storage device for updating must contain only the correct update file.
- Never turn this product off, disconnect the USB storage device while the firmware is being updated.
- You can only update the firmware when the vehicle is stopped and the handbrake is engaged.
- 1 Download the firmware update files into your computer.
- 2 Connect a blank (formatted) USB storage device to your computer then locate the correct update file and copy it onto the USB storage device.
- 3 Connect the USB storage device to this product (page 25).
- **4** Follow the on-screen instructions to finish updating the firmware.

## NOTES

- This product will reset automatically after the firmware update is completed if the update is successful.
- If an error message appears on the screen, perform the above steps again.

# Appendix

## Troubleshooting

If you have problems operating this product, refer to this section. The most common problems are listed below, along with likely causes and solutions. If a solution to your problem cannot be found here, contact your dealer or the nearest authorised Pioneer service facility.

## **Common problems**

## A black screen is displayed, and operation is not possible using the touch panel keys.

- $\rightarrow$  Power off mode is on.
  - Press 💿 to release the mode.

## **Problems with the AV screen**

## The screen is covered by a caution message and the video cannot be shown.

- $\rightarrow$  The handbrake lead is not connected or the handbrake is not applied.
  - Connect the handbrake lead correctly, and apply the handbrake.
- $\rightarrow$  The handbrake interlock is activated.
  - Park your vehicle in a safe place and apply the handbrake.

### The audio or video skips.

 $\rightarrow$  This product is not firmly secured. – Secure this product firmly.

## No sounds are produced. The volume level will not rise.

 $\rightarrow$  Cables are not connected correctly. – Connect the cables correctly.

#### iPhone cannot be operated.

- $\rightarrow$  The iPhone is frozen.
  - Reconnect the iPhone with the USB interface cable for iPhone.
  - Update the iPhone software version.
- $\rightarrow$  An error has occurred.
  - Reconnect the iPhone with the USB interface cable for iPhone.
  - Park your vehicle in a safe place, and then turn off the ignition switch (ACC OFF). Subsequently, turn the ignition switch to on (ACC ON) again.
  - Update the iPhone software version.
- $\rightarrow$  Cables are not connected correctly.
  - Connect the cables correctly.

## Sound from the iPhone cannot be heard.

- → The audio output direction may switch automatically when the Bluetooth and USB connections are used at the same time.
  - Use the iPhone to change the audio output direction.

Problems with the phone screen

## Dialling is impossible because the touch panel keys for dialling are inactive.

- $\rightarrow$  Your phone is out of range for service.
  - Retry after re-entering the range for service.

## Problems with Application screen

## The screen is displayed, but operation does not work at all.

- $\rightarrow$  An error has occurred.
  - Park your vehicle in a safe place, and then turn off the ignition switch (ACC

English

OFF). Subsequently, turn the ignition switch to on (ACC ON) again.

#### The smartphone was not charged.

- → Charging stopped because the temperature of the smartphone rose due to prolonged use of the smartphone during charging.
  - Disconnect the smartphone from the cable, and wait until the smartphone cools down.
- $\rightarrow$  More battery power was consumed than was gained from charging.
  - This problem may be resolved by stopping any unnecessary services on the smartphone.

## **Error messages**

When problems occur with this product, an error message appears on the display. Refer to the table below to identify the problem, then take the suggested corrective action. If the error persists, record the error message and contact your dealer or your nearest Pioneer service centre.

#### Common

#### Volume cannot be adjusted

- → This product fails to operate or the speaker connection is incorrect; the protective circuit is activated.
  - Check the speaker connection. If the message fails to disappear even after the engine is switched off/on, contact your dealer or an authorised Pioneer Service Station for assistance.

## DAB

#### No Station

 $\rightarrow$  The aerial connection is incorrect.

 Check the aerial connection and search the station again.

#### No Signal

- $\rightarrow$  The DAB tuner is having difficulty in receiving the DAB signal.
  - Verify that your vehicle is outdoors with a clear view of the southern sky.
  - Verify that the DAB magnetic mount aerial is mounted on a metal surface on the outside of the vehicle.
  - Move the DAB aerial away from any obstructions.

## Disc

#### Load Failed

- $\rightarrow$  The disc is dirty.
  - Clean the disc.
- $\rightarrow$  The disc is scratched.
  - Replace the disc.
- $\rightarrow$  The disc is loaded upside down.
  - Check that the disc is loaded correctly.
- → The disc format cannot be played back. – Replace the disc.
- $\rightarrow$  The loaded disc is a type this product cannot play.
  - Check what type of disc it is.

#### File Error

- $\rightarrow$  This type of file is not supported on this product.
  - Select a file that can be played.

#### No Media Files

- $\rightarrow$  There is no playable file on the disc.
  - Check that the files in the disc is compatible with this product.

#### **Unplayable File**

- $\rightarrow$  This type of file is not supported on this product.
  - Select a file that can be played.

#### Audio Code Not Supported

 $\rightarrow$  This type of file is not supported on this product.

- Select a file that can be played.

## **USB storage device**

#### HUB Error

- → The connected USB hub is not supported by this product.
  - Directly connect the USB storage device to this product.

#### No Response

- → This product cannot recognise the connected USB storage device.
  - Disconnect the device and replace it with another USB storage device.

#### Load Failed

- → Failed to load the USB storage device. – Reconnect the USB storage device.
- → Security for the connected USB storage device is enabled.
  - Follow the USB storage device instructions to disable security.
- → This product cannot recognise the connected USB storage device.
   − Disconnect the device and replace it with another USB storage device.

#### **Device Not Supported**

- $\rightarrow$  The connected USB storage device is not supported by this product.
  - Disconnect your device and replace it with a compatible USB storage device.

#### File Error

 $\rightarrow$  This type of file is not supported on this product.

- Select a file that can be played.

#### No Media Files

- → There is no playable file in the USB storage device.
  - Check that the files in the USB storage device are compatible with this product.

#### **Unplayable File**

- → This type of file is not supported on this product.
  - Select a file that can be played.

#### Audio Code Not Supported

- $\rightarrow$  This type of file is not supported on this product.
  - Select a file that can be played.

#### iPhone

## Load Failed

- $\rightarrow$  Failed to load the iPhone.
  - Disconnect the connected iPhone and check the iPhone is working properly.

#### **Device Not Supported**

- $\rightarrow$  The connected iPhone is not supported by this product.
  - Disconnect your device and replace it with a compatible iPhone.

#### No Media Files

- $\rightarrow$  There is no playable file in the iPhone.
  - Check that the files in the iPhone are compatible with this product.

#### **No Music Files**

- → There is no playable file in the selected folder.
  - Select a compatible file with this product in another folder.

## **Camera View & AUX**

#### No AUX Signal No Camera Signal

- $\rightarrow$  There is no video signal input.
  - Confirm whether the connection with the unit is established and there is an output from the external device.

## English

## Handling and care of discs

Some basic precautions are necessary when handling your discs.

## **Built-in drive and care**

- Use only conventional, fully circular discs. Do not use shaped discs.
- Do not use cracked, chipped, warped, or otherwise damaged discs as they may damage the built-in drive.
- Use 12-cm discs. Do not use 8-cm discs or an adapter for 8-cm discs.
- When using discs that can be printed on label surfaces, check the instructions and the warnings of the discs. Depending on the discs, inserting and ejecting may not be possible. Using such discs may result in damage to this equipment.
- Do not attach labels, write on or apply chemicals to the surface of the discs.
- Do not attach commercially available labels or other materials to the discs.
- To clean a disc, wipe it with a soft cloth, moving outward from the centre.
- Condensation may temporarily impair the built-in drive's performance.
- Playback of discs may not be possible because of disc characteristics, disc format, recorded application, playback environment, storage conditions and so on.
- Road shocks may interrupt disc playback.
- Read the precautions for discs before using them.

## Ambient conditions for playing a disc

• At extremely high temperatures, a temperature cutout protects this product by switching it off automatically.

 Despite our careful design of the product, small scratches that do not affect actual operation may appear on the disc surface as a result of mechanical wear, ambient conditions for use or handling of the disc. This is not a sign of the malfunction of this product. Consider it to be normal wear and tear.

## **Playable discs**

### AVH-A240DAB/AVH-A240BT

## **DVD-Video**

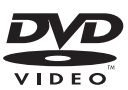

- Zeris a trademark of DVD Format/Logo Licensing Corporation.
- It is not possible to play DVD Audio discs. This DVD drive may not be able to play all discs bearing the marks shown above.

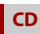

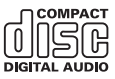

## **AVCHD recorded discs**

This unit is not compatible with discs recorded in AVCHD (Advanced Video Codec High Definition) format. Do not insert in AVCHD discs. If inserted, the disc may not be ejected.

## English

## **Playing DualDisc**

- DualDiscs are two-sided discs that have a recordable CD for audio on one side and a recordable DVD for video on the other.
- Playback of the DVD side is possible with this product. However, since the CD side of DualDiscs is not physically compatible with the general CD standard, it may not be possible to play the CD side with this product.
- Frequent loading and ejecting of a DualDisc may result in scratches to the disc.
- Serious scratches can lead to playback problems on this product. In some cases, a DualDisc may become stuck in the discloading slot and will not eject. To prevent this, we recommend you refrain from using DualDisc with this product.
- Please refer to the manufacturer for more detailed information about DualDiscs.

### **Dolby**®

Manufactured under license from Dolby Laboratories. Dolby, Dolby Audio and the double-D symbol are trademarks of Dolby Laboratories Licensing Corporation.

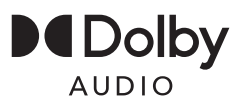

## Detailed information for playable media

## Compatibility

#### Common notes about disc compatibility

- Certain functions of this product may not be available for some discs.
- Compatibility with all discs is not guaranteed.
- It is not possible to play DVD-RAM discs.
- Playback of discs may become impossible with direct exposure to sunlight, high temperatures, or depending on the storage conditions in the vehicle.

### **DVD-Video discs**

 DVD-Video discs that have incompatible region numbers cannot be played on this DVD drive. The region number of the player can be found on this product's chassis.

#### DVD-R/DVD-RW/DVD+R/DVD+RW/ DVD-R DL (Dual Layer) discs

- Unfinalised discs which have been recorded with the Video format (video mode) cannot be played back.
- Discs which have been recorded with the Video Recording format (VR mode) cannot be played back.
- DVD-R DL (Dual Layer) discs which have been recorded with Layer Jump recording cannot be played back.
- For detailed information about recording mode, please contact the manufacturer of media, recorders, or writing software.

#### CD-R/CD-RW discs

- Unfinalised discs cannot be played back.
- It may not be possible to playback CD-R/ CD-RW discs recorded on a music CD recorder or a computer because of disc

characteristics, scratches or dirt on the disc, or dirt, scratches or condensation on the lens of the built-in drive.

- Playback of discs recorded on a computer may not be possible, depending on the recording device, writing software, their settings, and other environmental factors.
- Please record with the correct format. (For details, please contact manufacturer of media, recorders, or writing software.)
- Titles and other text information recorded on a CD-R/CD-RW disc may not be displayed by this product (in the case of audio data (CD-DA)).
- Read the precautions with CD-R/CD-RW discs before using them.

## Common notes about the USB storage device

- Do not leave the USB storage device in any location with high temperatures.
- Depending on the kind of the USB storage device you use, this product may not recognise the storage device or files may not be played back properly.
- The text information of some audio and video files may not be correctly displayed.
- · File extensions must be used properly.
- There may be a slight delay when starting playback of files on an USB storage device with complex folder hierarchies.
- Operations may vary depending on the kind of an USB storage device.
- It may not be possible to play some music files from USB because of file characteristics, file format, recorded application, playback environment, storage conditions, and so on.

## USB storage device compatibility

- For details about USB storage device compatibility with this product, refer to Specifications (page 51).
- Protocol: bulk

- You cannot connect a USB storage device to this product via a USB hub.
- Partitioned USB storage device is not compatible with this product.
- Firmly secure the USB storage device when driving. Do not let the USB storage device fall onto the floor, where it may become jammed under the brake or accelerator.
- There may be a slight delay when starting playback of audio files encoded with image data.
- Some USB storage devices connected to this product may generate noise on the radio.
- Do not connect anything other than the USB storage device.

The sequence of audio files on USB storage device.

For USB storage device, the sequence is different from that of USB storage device.

## Handling guidelines and supplemental information

• Copyright protected files cannot be played back.

## Media compatibility chart

### General

- Maximum playback time of audio file stored in the disc: 60 h
- Maximum playback time of audio file stored on an USB storage device: 7.5 h (450 minutes)

#### CD-R/-RW, DVD-R/-RW/-R DL/+R/+RW

| CODEC FORMAT | MP3, WMA,      |
|--------------|----------------|
|              | AAC, AVI, MPEG |

#### **USB storage device**

| ł, |
|----|
|    |
|    |
|    |
| ļ  |

#### **MP3 compatibility**

- Ver. 2.x of ID3 tag is prioritised when both Ver. 1.x and Ver. 2.x exist.
- This product is not compatible with the following: MP3i (MP3 interactive), mp3 PRO, m3u playlist

| SAMPLING FREQUENCY | 8 kHz to 48 kHz                 |
|--------------------|---------------------------------|
| TRANSMISSION RATE  | CBR (8 kbps to<br>320 kbps)/VBR |
| ID3 TAG            | ver.1.0/1.1/2.2/<br>2.3/2.4     |

#### WMA compatibility

 This product is not compatible with the following: Windows Media<sup>™</sup> Audio 9.2 Professional, Lossless, Voice

| SAMPLING FREQUENCY | 32 kHz to 48                    |
|--------------------|---------------------------------|
|                    | kHz                             |
| TRANSMISSION RATE  | CBR (8 kbps to<br>320 kbps)/VBR |

#### WAV compatibility

 The sampling frequency shown in the display may be rounded.

| SAMPLING FREQUENCY    | 16 kHz to 48<br>kHz |
|-----------------------|---------------------|
| QUANTIZATION BIT RATE | 8 bit, 16 bit       |

## **AAC compatibility**

 This product plays back AAC files encoded by iTunes.

| SAMPLING FREQUENCY | 8 kHz to 48 kHz              |
|--------------------|------------------------------|
| TRANSMISSION RATE  | CBR (16 kbps to<br>320 kbps) |

## **FLAC compatibility**

| SAMPLING FREQUENCY    | 8 kHz to 192<br>kHz      |
|-----------------------|--------------------------|
| QUANTIZATION BIT RATE | 8 bit, 16 bit, 24<br>bit |

### Video files compatibility

- Files may not be played back properly depending on the environment in which the file was created or on the contents of the file.
- This product is not compatible with packet write data transfer.
- This product can recognise up to 32 characters, beginning with the first character, including extension for the file and folder name. Depending on the display area, this product may try to display them with a reduced font size. However, the maximum number of the characters that you can display varies according to the width of each character, and of the display area.
- Folder selection sequence or other operations may be altered, depending on the encoding or writing software.
- Regardless of the length of blank section between the songs of original recording, compressed audio files play with a short pause between songs.
- Files may not be able to be played back depending on the bit rate.
- The maximum resolution depends on the compatible video codec.

#### .avi

| Compatible video codec | MPEG4, H.264  |
|------------------------|---------------|
| Maximum resolution     | 1 920 × 1 080 |
| Maximum frame rate     | 30 fps        |

#### .mpg/.mpeg

| Compatible video codec | MPEG2   |
|------------------------|---------|
| Maximum resolution     | 720×576 |
| Maximum frame rate     | 30 fps  |

.mp4

| Compatible video codec | MPEG4, H.264  |
|------------------------|---------------|
| Maximum resolution     | 1 920 × 1 080 |
| Maximum frame rate     | 30 fps        |

#### .mkv

| Compatible video codec | MPEG4, H.264,<br>VC-1 |
|------------------------|-----------------------|
| Maximum resolution     | 1 920 × 1 080         |
| Maximum frame rate     | 30 fps                |

#### .mov

| Compatible video codec | MPEG4, H.264  |
|------------------------|---------------|
| Maximum resolution     | 1 920 × 1 080 |
| Maximum frame rate     | 30 fps        |

#### .flv

| Compatible video codec | H.264, H.263  |
|------------------------|---------------|
| Maximum resolution     | 1 920 × 1 080 |
| Maximum frame rate     | 30 fps        |

#### .wmv

| Compatible video codec | VC-1          |
|------------------------|---------------|
| Maximum resolution     | 1 920 × 1 080 |
| Maximum frame rate     | 30 fps        |

### .m4v

| Compatible video codec | H.264         |
|------------------------|---------------|
| Maximum resolution     | 1 920 × 1 080 |
| Maximum frame rate     | 30 fps        |

#### .ts

| Compatible video codec | H.264, MPEG2  |
|------------------------|---------------|
| Maximum resolution     | 1 920 × 1 080 |
| Maximum frame rate     | 30 fps        |

#### .m2ts

| Compatible video codec | H.264, MPEG2  |
|------------------------|---------------|
| Maximum resolution     | 1 920 × 1 080 |
| Maximum frame rate     | 30 fps        |

#### .mts

| Compatible video codec | H.264         |
|------------------------|---------------|
| Maximum resolution     | 1 920 × 1 080 |
| Maximum frame rate     | 30 fps        |

#### **Example of a hierarchy**

#### NOTE

This product assigns folder numbers. The user cannot assign folder numbers.

## **Bluetooth**

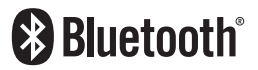

The Bluetooth® word mark and logos are registered trademarks owned by Bluetooth SIG, Inc. and any use of such marks by Pioneer Corporation is under license. Other trademarks and trade names are those of their respective owners.

## WMA

Windows Media is either a registered trademark or trademark of Microsoft Corporation in the United States and/or other countries.

 This product includes technology owned by Microsoft Corporation and cannot be used or distributed without a license from Microsoft Licensing, Inc.

## FLAC

Copyright © 2000-2009 Josh Coalson Copyright © 2011-2013 Xiph.Org Foundation Redistribution and use in source and

binary forms, with or without modification,

English

are permitted provided that the following conditions are met:

- Redistributions of source code must retain the above copyright notice, this list of conditions and the following disclaimer.
- Redistributions in binary form must reproduce the above copyright notice, this list of conditions and the following disclaimer in the documentation and/or other materials provided with the distribution.
- Neither the name of the Xiph.org
   Foundation nor the names of its
   contributors may be used to endorse or
   promote products derived from this
   software without specific prior written
   permission.

THIS SOFTWARE IS PROVIDED BY THE COPYRIGHT HOLDERS AND CONTRIBUTORS "AS IS" AND ANY EXPRESS OR IMPLIED WARRANTIES, INCLUDING, BUT NOT LIMITED TO, THE IMPLIED WARRANTIES OF MERCHANTABILITY AND FITNESS FOR A PARTICULAR PURPOSE ARE DISCLAIMED. IN NO EVENT SHALL THE FOUNDATION OR CONTRIBUTORS BE LIABLE FOR ANY DIRECT, INDIRECT, INCIDENTAL, SPECIAL, EXEMPLARY, OR CONSEQUENTIAL DAMAGES (INCLUDING, BUT NOT LIMITED TO, PROCUREMENT OF SUBSTITUTE GOODS OR SERVICES; LOSS OF USE, DATA, OR PROFITS: OR BUSINESS INTERRUPTION) HOWEVER CAUSED AND ON ANY THEORY OF LIABILITY, WHETHER IN CONTRACT, STRICT LIABILITY, OR TORT (INCLUDING NEGLIGENCE OR OTHERWISE) ARISING IN ANY WAY OUT OF THE USE OF THIS SOFTWARE, EVEN IF ADVISED OF THE POSSIBILITY OF SUCH DAMAGE

## AAC

AAC is short for Advanced Audio Coding and refers to an audio compression technology standard used with MPEG-2 and MPEG-4. Several applications can be used to encode AAC files, but file formats and extensions differ depending on the application which is used to encode. This unit plays back AAC files encoded by iTunes.

## WebLink

WebLink<sup>™</sup> is a trademark of Abalta Technologies, Inc.

## Android

Android is a trademark of Google LLC.

## Detailed information regarding connected iPhone devices

- Pioneer accepts no responsibility for data lost from an iPhone, even if that data is lost while using this product. Please back up your iPhone data regularly.
- Do not leave the iPhone in direct sunlight for extended amounts of time. Extended exposure to direct sunlight can result in iPhone malfunction due to the resulting high temperature.
- Do not leave the iPhone in any location with high temperatures.
- Firmly secure the iPhone when driving. Do not let the iPhone fall onto the floor, where it may become jammed under the brake or accelerator.
- For details, refer to the iPhone manuals.

## iPhone and Lightning

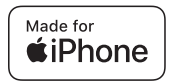

Use of the Made for Apple badge means that an accessory has been designed to connect specifically to the Apple product(s) identified in the badge and has been certified by the developer to meet Apple performance standards. Apple is not responsible for the operation of this device or its compliance with safety and regulatory standards.

Please note that the use of this accessory with an Apple product may affect wireless performance.

iPhone and Lightning are trademarks of Apple Inc., registered in the U.S. and other countries.

## iOS

IOS is a trademark or registered trademark of Cisco in the U.S. and other countries and is used under license.

#### iTunes

iTunes is a trademark of Apple Inc., registered in the U.S. and other countries.

## **Compatible iPhone models**

- iPhone SE (2nd generation)
- iPhone 11 Pro Max
- iPhone 11 Pro
- iPhone 11
- iPhone XR
- iPhone XS Max

- iPhone XS
- iPhone X
- iPhone 8
- iPhone 8 Plus
- iPhone 7
- iPhone 7 Plus
- iPhone SE (1st generation)
- iPhone 6s
- iPhone 6s Plus
- iPhone 6
- iPhone 6 Plus

Depending on the iPhone models, it may not be compatible with some AV sources. For details about iPhone compatibility with this product, refer to the information on our website.

## Using app-based connected content

#### Important

Requirements to access app-based connected content services using this product:

- Latest version of the Pioneer compatible connected content application(s) for the smartphone, available from the service provider, downloaded to your smartphone.
- A current account with the content service provider.
- Smartphone Data Plan.
   Note: if the Data Plan for your smartphone does not provide for unlimited data usage, additional charges from your carrier may apply for accessing app-based connected content via 3G, EDGE and/or LTE (4G) networks.
- Connection to the Internet via 3G, EDGE, LTE (4G) or Wi-Fi network.
- Optional Pioneer adapter cable connecting your iPhone to this product.

#### Limitations:

- Access to app-based connected content will depend on the availability of cellular and/or Wi-Fi network coverage for the purpose of allowing your smartphone to connect to the Internet.
- Service availability may be geographically limited to the region.
   Consult the connected content service provider for additional information.
- Ability of this product to access connected content is subject to change without notice and could be affected by any of the following: compatibility issues with future firmware versions of smartphone; compatibility issues with future versions of the connected content application(s) for the smartphone; changes to or discontinuation of the connected Content application(s) or service by its provider.
- Pioneer is not liable for any issues that may arise from incorrect or flawed appbased content.
- The content and functionality of the supported applications are the responsibility of the App providers.
- In WebLink, functionality through the product is limited while driving, with available functions determined by the App providers.
- Availability of WebLink functionalities is determined by the App provider, and not determined by Pioneer.
- WebLink allows access to applications other than those listed (subject to limitations while driving), but the extent to which content can be used is determined by the App providers.

## Notice regarding video viewing

Remember that use of this system for commercial or public viewing purposes may constitute an infringement on the author's rights as protected by the Copyright Law.

## Notice regarding DVD-Video viewing

This item incorporates copy protection technology that is protected by U.S. patents and other intellectual property rights of Rovi Corporation. Reverse engineering and disassembly are prohibited.

## Using the LCD screen correctly

## Handling the LCD screen

- When the LCD screen is subjected to direct sunlight for a long period of time, it will become very hot, resulting in possible damage to the LCD screen.
   When not using this product, avoid exposing it to direct sunlight as much as possible.
- The LCD screen should be used within the temperature ranges shown in Specifications on page 51.
- Do not use the LCD screen at temperatures higher or lower than the operating temperature range, because the LCD screen may not operate normally and could be damaged.
- The LCD screen is exposed in order to increase its visibility within the vehicle.
   Please do not press strongly on it as this may damage it.
- Do not push the LCD screen with excessive force as this may scratch it.
- Never touch the LCD screen with anything besides your finger when

operating the touch panel functions. The LCD screen can scratch easily.

## Liquid crystal display (LCD) screen

- If the LCD screen is near the vent of an air conditioner, make sure that air from the air conditioner is not blowing on it. Heat from the heater may break the LCD screen, and cool air from the cooler may cause moisture to form inside this product, resulting in possible damage.
- Small black dots or white dots (bright dots) may appear on the LCD screen.
   These are due to the characteristics of the LCD screen and do not indicate a malfunction.
- The LCD screen will be difficult to see if it is exposed to direct sunlight.
- When using a mobile phone, keep the aerial of the mobile phone away from the LCD screen to prevent disruption of the video in the form of disturbances such as spots or coloured stripes.

## Maintaining the LCD screen

- When removing dust from or cleaning the LCD screen, first turn this product off and then wipe the screen with a soft dry cloth.
- When wiping the LCD screen, take care not to scratch the surface. Do not use harsh or abrasive chemical cleaners.

## LED (light-emitting diode) backlight

A light emitting diode is used inside the display to illuminate the LCD screen.

 At low temperatures, using the LED backlight may increase image lag and degrade the image quality because of the characteristics of the LCD screen. Image quality will improve with an increase in temperature.

- The product lifetime of the LED backlight is more than 10 000 hours. However, it may decrease if used in high temperatures.
- If the LED backlight reaches the end of its product lifetime, the screen will become dimmer and the image will no longer be visible. In that case, please consult your dealer or the nearest authorised Pioneer Service Station.

## Specifications

#### General

Rated power source: 14.4 V DC (10.8 V to 15.1 V allowable) Earthing system: Negative type Maximum current consumption: 10 0 A Dimensions ( $W \times H \times D$ ): Chassis (DIN): (DMH-A340DAB/DMH-A240DAB) 178 mm × 100 mm × 100 mm (AVH-A240DAB/AVH-A240BT) 178 mm × 100 mm × 154 mm Nose 188 mm × 118 mm × 11 mm Chassis (D) (DMH-A340DAB/DMH-A240DAB) 178 mm × 100 mm × 110 mm (AVH-A240DAB/AVH-A240BT) 178 mm × 100 mm × 162 mm Nose: 171 mm × 97 mm × 3 mm Weight: (DMH-A340DAB) 1.1 ka (DMH-A240DAB) 1.0 kg (AVH-A240DAB/AVH-A240BT) 1.7 ka

## Display

Screen size/aspect ratio: (DMH-A340DAB) 6.75 inch wide/16:9 (effective display area: 151.8 mm × 79.68 mm) (DMH-A240DAB/AVH-A240DAB/AVH-A240BT) 6.2 inch wide/16:9 (effective display area: 137.40 mm × 77.28 mm) Pixels:  $800 (Width) \times 480 (Height) \times 3 (RGB)$ Display method: TFT Active matrix driving Colour system: PAL/NTSC compatible Temperature range:  $-10^{\circ}$ C to  $+60^{\circ}$ C

### Audio

Maximum power output:  $50 \text{W} \times 4$ Continuous power output: 22 W × 4 (50 Hz to 15 kHz, 5 %THD, 4 Ω LOAD, Both Channels Driven) Load impedance:  $4 \Omega (4 \Omega \text{ to } 8 \Omega \text{ allowable})$ Preout output level (max): 2.0 V Equaliser (13-Band Graphic Equaliser): Frequency: 50 Hz/80 Hz/125 Hz/200 Hz/315 Hz/ 500 Hz/800 Hz/1 25 kHz/2 kHz/3 15 kHz/5 kHz/8 kHz/12.5 kHz Gain: ±12 dB (2 dB/step) HPF. Frequency: 25 Hz/32 Hz/40 Hz/50 Hz/63 Hz/80 Hz/ 100 Hz/125 Hz/160 Hz/200 Hz/250 Hz Subwoofer/LPF: Frequency: 25 Hz/32 Hz/40 Hz/50 Hz/63 Hz/80 Hz/ 100 Hz/125 Hz/160 Hz/200 Hz/250 Hz Bass boost. Gain: +12 dB to 0 dB (2 dB/step)

#### DVD drive (AVH-A240DAB/AVH-A240BT)

| A24001)                                   |
|-------------------------------------------|
| System:                                   |
| DVD-V, VCD, CD, MP3, WMA, WAV, AAC,       |
| MPEG player                               |
| Usable discs:                             |
| DVD-VIDEO, VIDEO-CD, CD, CD-R, CD-        |
| RW, DVD-R, DVD-RW, DVD+R, DVD+RW,         |
| DVD-R DL                                  |
| Region number: 2                          |
| Signal Format:                            |
| Sampling frequency:                       |
| 8 kHz/16 kHz/32 kHz/44.1 kHz/48 kHz       |
| Number of quantization bits:              |
| 16 bit/20 bit/24 bit; linear              |
| Frequency response:                       |
| 5 Hz to 22 000 Hz (with DVD, at sampling  |
| frequency 48 kHz)                         |
| Signal-to-noise ratio:                    |
| 85 dB (1 kHz) (IHF-A network) (RCA level) |
| Number of channels: 2 (stereo)            |
| MP3 decoding format:                      |
| MPEG-1, 2 & 2.5 Audio Layer 3             |
| WMA decoding format:                      |
| Ver. 7, 7.1, 8, 9, 9.1, 9.2 (2 ch audio)  |
| (Windows Media Player)                    |
| AAC decoding format:                      |
| MPEG-4 AAC (iTunes encoded only):         |
| (.m4a) (Ver. 10.6 and earlier)            |
| MPEG video decoding format:               |
| MPEG1 (Low Level), MPEG2 (Main Level),    |
| MPEG4 (part2) (Main Level)                |
| USB                                       |
| USB standard spec:                        |
| USB 1.1, USB 2.0 full speed, USB 2.0 high |
| speed                                     |
| Max current supply: 1.5 A                 |
| USB Class:                                |

MSC (Mass Storage Class)

MP3 decoding format: MPEG-1 & 2 & 2.5 Audio Layer 3 WMA decoding format: Ver. 7, 8, 9, 9.1, 9.2 (2 ch audio)

<USB audio>

File system: FAT16, FAT32, NTFS

AAC decoding format: MPEG-4 AAC (iTunes encoded only) (Ver. 12.5 and earlier) FLAC decoding format: Ver. 1.3.0 (Free Lossless Audio Codec) WAV signal format: Linear PCM Sampling frequency: Linear PCM: 16 kHz/22 05 kHz/24 kHz/32 kHz/44 1 kHz/48 kHz <USB image> JPEG decoding format: .jpeg, .jpg Pixel Sampling: 4:2:2, 4:2:0 Decode Size: MAX: 7 680 (H) × 8 192 (W) MIN: 32 (H) × 32 (W) PNG decoding format: .png Decode Size MAX: 576 (H) × 720 (W) MIN: 32 (H) × 32 (W) BMP decoding format: .bmp Decode Size: MAX: 936 (H) × 1 920 (W) MIN: 32 (H) × 32 (W) <USB video> H.264 video decoding format: Base Line Profile, Main Profile, High Profile H.263 video decoding format: Base Line Profile 0/3 VC-1 video decoding format: Simple Profile, Main Profile, Advanced Profile AVI video decoding format MPEG4 video decoding format: Simple Profile, Advanced Simple Profile MPEG1, 2 video decoding format: Main Profile Quick Time video decoding format Matroska video decoding format TS Stream video decoding format

## Bluetooth

Version: Bluetooth 4.2 certified Output power: +4 dBm Max. (Power class 2) Frequency band(s): 2.402 GHz to 2.48 GHz

## FM tuner

Frequency range: 87.5 MHz to 108 MHz Usable sensitivity: 12 dBf (1.1 μV/75 Ω, mono, S/N: 30 dB) Signal-to-noise ratio: 50 dB

## AM tuner

Frequency range: 531 kHz to 1 602 kHz Usable sensitivity: 28 μV (S/N: 20 dB) Signal-to-noise ratio: 45 dB (analogue broadcasting) (IHF-A network)

### DAB tuner (DMH-A340DAB/DMH-A240DAB/AVH-A240DAB)

Frequency range : 174 MHz to 240 MHz (5A to 13F) (Band III) Usable sensitivity : -98 dBm (Band III) Signal-to-noise ratio: 70 dB

## NOTE

Specifications and design are subject to possible modifications without notice due to improvements.

## https://www.pioneer-car.eu/eur/

Visit www.pioneer-car.eu/uk/ (or www.pioneer-car.eu/eur/) to register your product.

## PIONEER CORPORATION

28-8, Honkomagome 2-chome, Bunkyo-ku, Tokyo 113-0021, Japan

#### PIONEER ELECTRONICS (USA) INC.

P.O. Box 1540, Long Beach, California 90801-1540, U.S.A. TEL: (800) 421-1404

#### PIONEER EUROPE NV

Haven 1087, Keetberglaan 1, B-9120 Melsele, Belgium/Belgique TEL: +32 (0)3 570 05 11

Salamanca, Wellington Street, Slough, SL1 1YP, UK TEL: +44 (0)208 836 3500

## PIONEER ELECTRONICS ASIACENTRE PTE. LTD.

2 Jalan Kilang Barat, #07-01, Singapore 159346 TEL: 65-6378-7888

## PIONEER ELECTRONICS AUSTRALIA PTY. LTD.

5 Arco Lane, Heatherton, Victoria, 3202 Australia TEL: (03) 9586-6300

## PIONEER ELECTRONICS DE MÉXICO S.A. DE C.V.

Blvd. Manuel Ávila Camacho 138, 10 piso Col.Lomas de Chapultepec, México, D.F. 11000 Tel: 52-55-9178-4270, Fax: 52-55-5202-3714

#### 先鋒股份有限公司

台北市內湖區瑞光路407號8樓 電話: 886-(0)2-2657-3588

#### 先鋒電子(香港)有限公司

香港九龍長沙灣道909號5樓 電話: 852-2848-6488

© 2021 PIONEER CORPORATION